Kom i gång

| Allmänt       | Manualen för kartmodulen omfattar alla versioner av Näsgård<br>Karta. Därför finns beskrivit funktioner som inte finns i den<br>version av programmet som du köpt. Manualen är uppdelad i<br>olika avsnitt som visar olika funktioner i programmet.                                                                                                    |
|---------------|----------------------------------------------------------------------------------------------------|
| Ordförklaring |                                                                                                    |
| Allmänt       | I programmet används det en rad ord som det är bra om du<br>känner till vad de innebär.                                                                                                    |
| Jobb          | Jobb är samlingsnamnet på de olika typerna av kartor. När du<br>öppnar ett Jobb så är det en karta du öppnar. Beroende av<br>version du har av programmet kan det finnas följande typer<br>av kartor:                                                                                                    |
|               | Areal: karta över skiften                                                                                                    |
|               | Analys: karta på markkartering                                                                                                    |
|               | Avkastning: skördekarteringskartor                                                                                                    |
|               | Tilldelning: karta på underlag för tilldelningsfiler                                                                                                    |
|               | Modellkarta: underlag till tilldelningsfiler, beräknade efter<br>modell                                                                                                    |
| Objekt        | Ett Jobb (karta) består av olika objekt. Ett objekt kan vara:<br>• En punkt<br>• En linje (flera punkter sammanbundna av ett streck).<br>• En areal (bildas när en linjes start och slutpunkt är                                                                                                    |
|               | samma)                                                                                                    |
|               | Till alla objekt kan en text kopplas till.                                                                                                    |
| Hjälplinje    | När du skall skapa nya objekt, så gör du detta med hjälp av<br>en hjälplinje.                                                                                                    |
|               | Exempel. Om du vill dela en areal (ett objekt), ritar du en<br>hjälplinje där delningen skall vara. När fältet delas efter denna<br>hjälplinje blir det 2 nya arealer (2 nya objekt)                                                                                                    |
| Aktivt Objekt | Ett aktiv objekt är ett objekt som du har aktiverat och då kan<br>du arbeta med detta. På ett aktivt objekt blir linjen rosa färgat<br>och brytpunkter visas. Exempel, aktiverar du en areal (ett<br>fält) kan du koppla samman detta med fält i<br>växtodlingsplanen. Ritar du en hjälplinje, för att dela ett fält,<br>så är denna som är aktiv. Du kan bara arbeta med ett aktivt<br>objekt åtgången. Den enda gången du kan arbeta med flera<br>aktiva objekt samtidigt är när du skall kopiera eller ta bort<br>objekt |
| Lager         | Alla objekt organiseras i olika lager. Kopplas en areal samman<br>med växtodlingsplanen kommer ett lager automatiskt att<br>skapas för varje enskild gröda. Du kan även skapa obegränsat<br>antal egna lager. För varje lager kan du ändra linjefärg,<br>fyllnadsfärg, punktfärger, linjetjocklek, mm                                                                                                    |

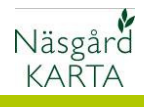

•

## Huvudmeny

| När du öppnar programmet                               | 🍓 Näsgård Karta OPTI                                        |                                                                  |                |
|--------------------------------------------------------|-------------------------------------------------------------|------------------------------------------------------------------|----------------|
| kommer skärmen att se ut på                            |                                                             | Aktivt jobb                                                      | - Q i 🕅        |
| detta sätt. Beroende på vilken                         | ष                                                           |                                                                  |                |
| version av programmet du                               |                                                             |                                                                  |                |
| vilka ikoner och menver som                            |                                                             |                                                                  |                |
| syns och är aktiva.                                    |                                                             |                                                                  |                |
| Nästan alla funktioner kan                             | 1 P                                                         |                                                                  |                |
| antingen betjänas med ikoner                           | <u></u>                                                     |                                                                  |                |
| eller via menyer.                                      | ABC                                                         |                                                                  |                |
| Denna manual beskriver i                               | +                                                           |                                                                  |                |
| första hand vilka ikoner du                            | <br>≝                                                       |                                                                  |                |
| skall använda för att betjäna                          |                                                             |                                                                  |                |
| programmet.                                            |                                                             |                                                                  |                |
| lodrät ikon rad                                        |                                                             |                                                                  |                |
|                                                        | AA                                                          | 1234, Demolunda AB, Dem O Demosson                               | 1.             |
|                                                        | _                                                           |                                                                  |                |
| Här finns allmänna funktioner                          | Näsgård Karta OPTI<br>Data Karta Objekt Inställningar Hjälp |                                                                  |                |
| i programmet                                           |                                                             | Aktivt jobb                                                      | - <u>Q</u> i 😣 |
|                                                        |                                                             |                                                                  |                |
| Stäng program                                          | 12                                                          | Jobb-översikt. Visar lista över                                  | <u></u>        |
|                                                        |                                                             | dia kartor (JODD), odvsett typ,<br>där du väljer vilken du skall |                |
|                                                        |                                                             | öppna                                                            |                |
| Spara karta. Sparar det du                             | <b>A</b>                                                    | Textvisning Här kan du välja                                     | A D C          |
| giort i den aktiva kartan                              | PH -                                                        | om och vilja texter du vill visa                                 | ABC            |
|                                                        |                                                             | på kartan                                                        |                |
| Skiftar över till växtodlings                          | altr                                                        | Överför arealer samt beräknar                                    |                |
| delen                                                  | 88                                                          | och överför medeltal för ana-                                    |                |
|                                                        | N/                                                          | lysvärde till växtodlingsdelen                                   | nn             |
| Skifta driftsenhet. Här finns                          | 1.10                                                        | Zoomar in den aktiva kartan                                      | $\sim$         |
| även säkerhetskopiering                                |                                                             |                                                                  | <u>u</u>       |
| Tofound the set of station                             |                                                             |                                                                  |                |
| Information om de aktiva<br>kartan. Det är även här du | ÷                                                           | Stanger den aktiva kartan                                        | $\mathbf{N}$   |
| kopplar samman kartans fält                            |                                                             |                                                                  |                |
| med fält i växtodlingsplanen                           |                                                             |                                                                  |                |
|                                                        |                                                             |                                                                  |                |

Här visas den aktiva kartan, d.v.s. den kartan som du kan jobba i. Har du flera kartor öppna samtidigt, kan du här skifta vilken karta som skall vara aktiv

Sida 2

Aktivt jobb Areal/2011/Fältkarta/Växtodling

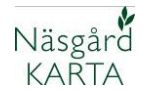

#### Lodrät rad ikoner

Här finns verktygen för att redigera i kartan

När man klickar på en ikon här, visas fler funktioner som är möjliga att välja.

Huvud ikon för att zooma i kartan

Zoomar ut stegvis, så du ser mer av kartan

Visa hela kartan

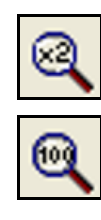

Uppdatera kartan, hämtar nya uppgifter från växtodlingsplan

Aktiverar objekt, t.ex. en areal

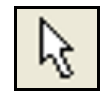

Huvud ikon för att Multivälja objekt

Aktivera flera objekt inom en inritad fri form

Huvud ikon för att Rita hjälplinje

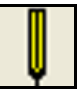

Rita en hjälplinje längs ett valt objekt, t.ex. en fältgräns

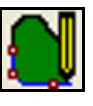

Mätlinje. Mäta längder och visar dessa på kartan

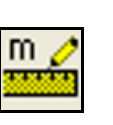

Huvud ikon för objekt hantering

Flyttar en vald punkt på linjen i ett aktivt objekt

Kopiera och flyttar ett valt objekt i sidled, med angivet avstånd eller fri placering

Huvud ikon för att ta bort objekt

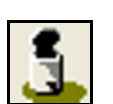

Zoomar in ett valt område.

Backar till föregående zoomning

Flytta kartan i valfri riktning

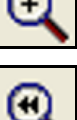

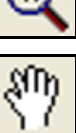

Aktivera flera objekt inom en inritad fyrkant

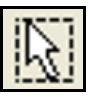

Rita en hjälplinje i fri form

Rita en hjälplinje i form av en cirkel med angiven diameter

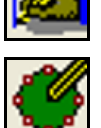

Väljer en punkt på linjen i ett aktiv objekt

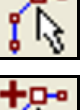

Sätter in ny punkt på linjen på ett aktivt objekt

Tar bort vald punkt på linjen i ett valt objekt

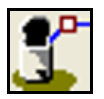

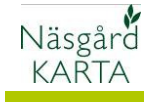

| KARIA                                                    |          |                                                          |             |
|----------------------------------------------------------|----------|----------------------------------------------------------|-------------|
| Tar bort hela det valda<br>objektet                      | <b>1</b> | Tar bort alla hjälplinjer                                | <b>3</b> ** |
| Tar bort alla mätlinjer                                  | 5        |                                                          |             |
| Huvud ikon för areal hantering                           |          | Delar en areal (ett objekt)<br>efter en ritad hjälplinje | ()          |
| Lägger samman två arealer<br>(två objekt)                | 2        |                                                          |             |
| Huvud ikon för text placering<br>på kartan               | ABC      | Skriva in egna fria generella<br>texter på kartan        | ABC         |
| Aktivera/redigera en egen fri<br>generell text på kartan | ARC      | Rotera en text på kartan                                 | ÅBC         |
| Flytta en textlinje                                      | ABC      | Flytta en text                                           | ABC<br>ABC  |
| Huvud ikon för symbol<br>placering på kartan             | +        | Infoga en symbol i kartan                                | 4           |
| Aktivera/redigera en symbol<br>på kartan                 | -        | Flytta en symbol på kartan                               | <u>.</u>    |
| Flytta linje till symbol                                 | <u>.</u> |                                                          |             |
| Visa/dölj alla punkter på linjer<br>(objekt) i kartan    |          |                                                          |             |

Huvud ikon för utskrift av karta

Rita ett utskriftsområde, väljer vilken del av kartan som skall skrivas ut

Uppsättning av flera permanenta utskriftsområde

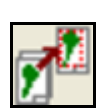

Förhandsgranska och därefter skriv ut

Aktivera ett utskriftsområde

Visa/dölj alla utskriftsområde på kartan

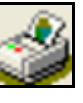

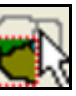

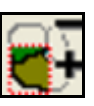

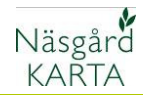

## Manualer

| När du väljer <b>Hjälp,</b><br>Användarvägledning                                                                                                    | 🔏 Näsgård Karta OPTI                               |                |
|----------------------------------------------------------------------------------------------------|----------------------------------------------------|----------------|
|                                                                                                    | Data Karta Objekt Inställningar <mark>Hjälp</mark> | 7              |
|                                                                                                    | ABC U Användarvägledning F1                        |                |
| Öppnas en sida med manualer<br>till Näsgård Karta på vår<br>hemsida. Här finns PDF filer<br>med avsnitt som beskriver<br>olika arbeten i Näsgård Karta. | DATALOGISK🔌                                        | ac<br>to the g |
|                                                                                                    | AKTUELLT PRODUKTER KURSER SUF<br>HÅRDVARA PROGRAM  | PORT           |

MANUALER TILL NÄSGÅRD KARTA

# Öppna en karta

förutsättningar

Du kan öppna och ta fram en eller flera kartor samtidigt på skärmen

| För att öppna en karta Välj |
|-----------------------------|
| funktionen Jobb-översikt    |

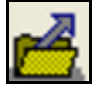

Nu öppnas en lista över alla dina kartor.

Normalt gör man en ny fältkarta varje år, medan markkarteringskartor är bara inlagda i det år som analyserna är gjorda.

| DODD-OVERSIKT  |         |            |                                                 |            |          |                | <u> </u> |
|----------------|---------|------------|-------------------------------------------------|------------|----------|----------------|----------|
| <b>k</b> V 🗸 🖆 | ž 🕵 🚈 📲 |            | Databas: <b>AA1234</b><br>Egendom: AA1234, Demo | unda AB, D | em O [   | Demosson       |          |
| Alla           | Alla 💌  | Alla       | •                                               | Alla       | •        | Alla           | •        |
| Kund           | Egendom | Jobbkod    | Jobbeskrivning                                  | Skördeår   | Aktiv    | Тур            |          |
| 1              | AA1234  | 64         | markkartering                                   | 2008       | <b>V</b> | Analys         |          |
| 1              | AA1234  | <b>4</b> A | markkartering                                   | 2008       | V        | Analys         |          |
| 1              | AA1234  | 34         | markkartering                                   | 2008       | V        | Analys         |          |
| 1              | AA1234  | 84         | markkartering                                   | 2008       | V        | Analys         |          |
| 1              | AA1234  | 7B         | markkartering                                   | 2008       | V        | Analys         |          |
| 1              | AA1234  | 7A         | markkartering                                   | 2008       | V        | Analys         |          |
| 1              | AA1234  | 1A         | markkartering                                   | 2008       | V        | Analys         |          |
| 1              | AA1234  | 2A         | markkartering                                   | 2008       | V        | Analys         |          |
| 1              | AA1234  | 6          | Höstvete Gnejs                                  | 2007       | V        | Avkastning     |          |
| 1              | AA1234  | 5          | Höstvete Marshall                               | 2007       | <b>V</b> | Avkastning     | 1        |
| 1              | AA1234  | Areal      | Växtodling                                      | 2008       | <b>V</b> | Fältkarta      | 1        |
| 1              | AA1234  | Areal      | Växtodling                                      | 2011       |          | Fältkarta      |          |
| 1              | AA1234  | Areal      | Växtodling                                      | 2010       | •        | Fältkarta      |          |
| 1              | AA1004  | Arasl      | Whitedline                                      | 2000       |          | E Shike set as |          |

För att enklare kunna finna rätt karta kan du välja att bara visa vissa kartor t.ex. bara visa kartor som berör ett visst årtal

Eller för en viss typ av kartor. Det går även bra att kombinera de olika filter möjligheterna

| 🝓 Jobb-översikt |         |         |                                                 |               |     |                  | $\mathbf{X}$ |
|-----------------|---------|---------|-------------------------------------------------|---------------|-----|------------------|--------------|
|                 | ž 🕵 🚈   | 2       | Databas: <b>AA1234</b><br>Egendom: AA1234, Demo | lunda AB, Der | nOD | emosson          |              |
| Alla            | Alla    | Alla    | •                                               | 2011          |     | Alla             | •            |
| Kund            | Egendom | Jobbkod | Jobbeskrivning                                  | 2012          | -   | Typ<br>Fällkasta |              |
|                 | AR1234  | Area    | Vaxouing                                        | 2014          |     | FallKalla        |              |

| 🕌 Jobb-översikt |         |         |                                                 |              |          |          | X |
|-----------------|---------|---------|-------------------------------------------------|--------------|----------|----------|---|
|                 | ž 🕵 🚈 🗕 | 2       | Databas: <b>AA1234</b><br>Egendom: AA1234, Demo | olunda AB, D | em O I   | Demosson |   |
| Alla            | Alla    | Alla    | •                                               | Alla         | •        | Analys   | - |
| Kund            | Egendom | Jobbkod | Jobbeskrivning                                  | Skördeår     | Aktiv    | Тур      |   |
| 1               | AA1234  | 7A      | markkartering                                   | 2008         |          | Analys   |   |
| 1               | AA1234  | 64      | markkartering                                   | 2008         | <b>V</b> | Analys   |   |

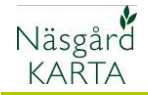

För att öppna en karta (jobb) klickar du på den raden som innehåller den karta du vill öppna, så denna blir blåfärgad. Därefter väljer du **Godkänn/välj** 

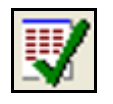

Om du ny vill öppna en till karta (jobb), förutom den du redan ser på skärmen, väljer du **Jobb-översikt** igen, markerar nästa karta och väljer **Välj/tillfoga till existerande** 

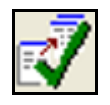

Du kan också välja flera kartor (jobb) genom att hålla ned Ctrl-knappen på tangentbordet, samtidig som du klickar på den grå knappen till höger om ett jobb i jobböversikt.

En öppnad karta visas alltid på skärmen så stort som det går. Kartan ligger i Sveriges rikes koordinatsystem, så fälten visas med rätt geografisk avstånd mellan varandra. Detta innebär att om fälten är spridda inom ett stort geografiskt område, visas hela detta område och fälten upplevs som små. Vid arbete med kartan skall alltid zoomas in så mycket det går i det område som du skall redigera.

Om du flera kartor öppna, så är det bara den som visas i raden **Aktivt jobb** som du kan arbeta i. Skifta i rullningslistan om du vill arbeta i ett annat jobb.

| 🕌 Jobb-översikt |         |         |                                           |            |          |           | × |
|-----------------|---------|---------|-------------------------------------------|------------|----------|-----------|---|
| <u>k</u> V V 🗹. | ž 🐒 🚈 + |         | Databas: AA1234<br>Egendom: AA1234, Demol | unda AB, D | em O I   | Demosson  |   |
| Alla            | Alla 💌  | Alla    | •                                         | Alla       | •        | Fältkarta | ◄ |
| Kund            | Egendom | Jobbkod | Jobbeskrivning                            | Skördeår   | Aktiv    | Тур       |   |
| 1               | AA1234  | Areal   | Växtodling                                | 2010       | <b>V</b> | Fältkarta |   |
| 1               | AA1234  | Areal   | Växtodling                                | 2011       |          | Fältkarta |   |
| 1               | AA1234  | Areal   | Växtodling                                | 2008       | V        | Fältkarta |   |
| 1               | AA1234  | Areal   | Växtodling                                | 2009       | <b>V</b> | Fältkarta |   |

| Jobb-översikt                              |          |         |                |          |       |           |   |
|--------------------------------------------|----------|---------|----------------|----------|-------|-----------|---|
| LA TALANS AN LA CANADA A B, Dem 0 Demosson |          |         |                |          |       |           |   |
| Alla                                       | ▼ Alla ▼ | Alla    | •              | Alla     | •     | Fältkarta | • |
| Kund                                       | Egendom  | Jobbkod | Jobbeskrivning | Skördeår | Aktiv | Тур       |   |
| 1                                          | AA1234   | Areal   | Växtodling     | 2010     |       | Fältkarta |   |
| 1                                          | AA1234   | Areal   | Växtodling     | 2011     |       | Fältkarta |   |
| 1                                          | AA1234   | Areal   | Växtodling     | 2008     | ~     | Fältkarta |   |
| 1                                          | 661234   | (Areal  | Väytodling     | 2009     |       | Fältkarta |   |

| 🕌 Jobb-översikt |         |         |                                           |            |        |             | × |
|-----------------|---------|---------|-------------------------------------------|------------|--------|-------------|---|
|                 | 1 🕵 🕹   | 1       | Databas: AA1234<br>Egendom: AA1234, Demol | unda AB, D | em O ( | Demosson    |   |
| Alla            | Alla 💌  | Alla    | •                                         | Alla       | •      | Fältkarta 🗖 | • |
| Kund            | Egendom | Jobbkod | Jobbeskrivning                            | Skördeår   | Aktiv  | Тур         | - |
| 1               | AA1234  | Areal   | Växtodling                                | 2010       |        | Fältkarta   |   |
| 1               | AA1234  | Areal   | Växtodling                                | 2011       |        | Fältkarta   |   |
| 1               | AA1234  | Areal   | Växtodling                                | 2008       |        | Fältkarta   |   |
|                 |         |         |                                           |            | _      |             |   |

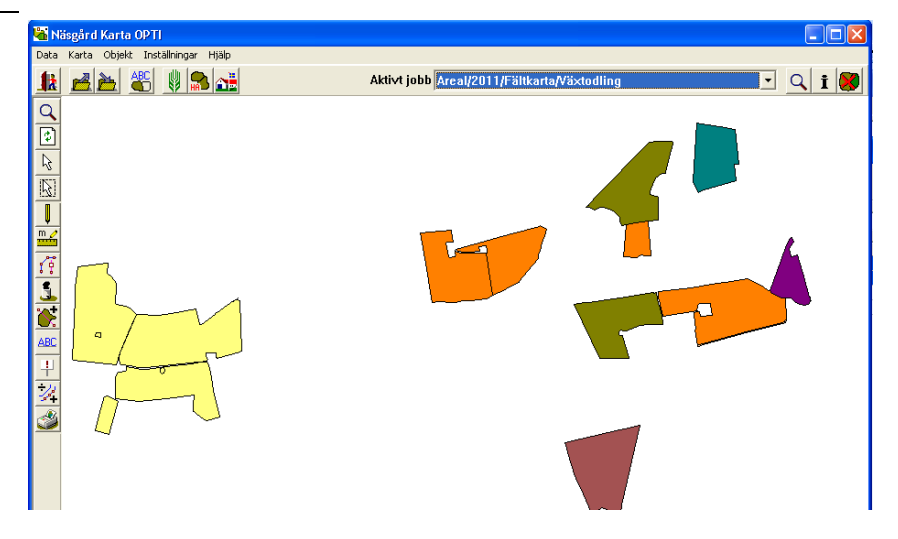

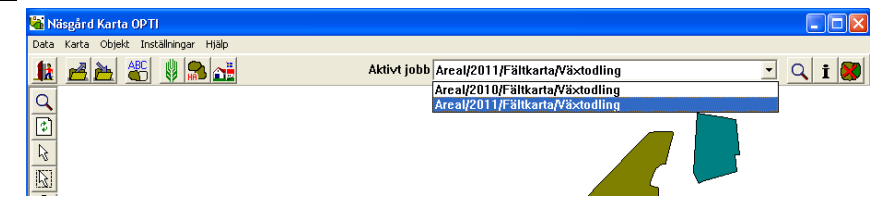

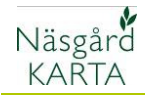

Redigerar du i din karta skall du spara kartan så fort du gjort något du är nöjd med.

### Välj **Spara jobb**

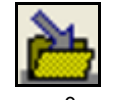

Du får också en fråga var 5:e minut om du vill spara (denna tid kan ändras)

Om du gör något fel kan du välja att stänga kartan utan att spara. Det som du gjort efter du sparades sist kommer <u>då inte</u> att sparas. Välj då

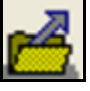

För att inte spara väljer du **Nej** 

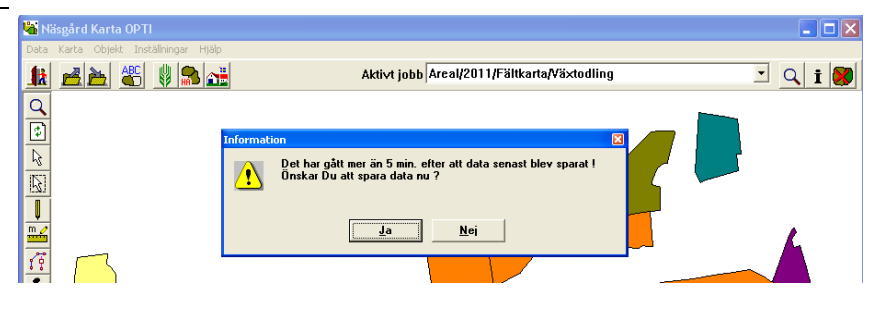

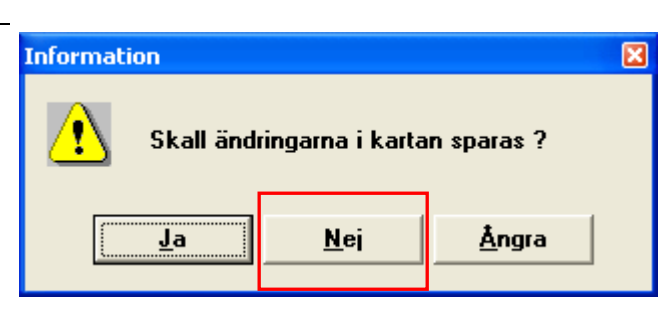